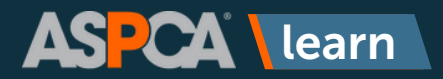

If you do not already have an account in ASCPA Learn, it's easy to create one by following the steps below.

1

Go to https://learn.aspca.org/self-signup/ and enter in your name, email address, and 1866Learn in the Code field. Click the **Register** button.

| ADOPTED | ASPCA Learn                                                                                                    |             |
|---------|----------------------------------------------------------------------------------------------------|-------------|
|         | FREE WATER<br>FOR HORSES                                                                                                    |             |
|         | Online Courses Self Sign Up                                                                                                    |             |
| A       | Register to access courses by entering the code provided to you. If no code<br>was provided to you, enter the default code provided below. | 8           |
|         | Beth                                                                                                    |             |
|         | Last Name:                                                                                                    |             |
| 113     | Email:                                                                                                    |             |
|         | i @ gmail.com                                                                                                    |             |
|         | Confirm Email:                                                                                                    | 100         |
|         | @gmail.com                                                                                                    |             |
|         | Language                                                                                                    |             |
| -       | English                                                                                                    |             |
|         | Code:                                                                                                    | <u>(1</u> ) |
|         | 1866Learn                                                                                                    | 1           |
|         | Default Code: 1866Learn REGISTER                                                                                                    |             |
| DILIN   |                                                                                                    | 21          |

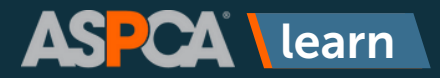

2

You will receive an on-screen message saying that you've been successfully registered, but you will need to **check your email** for a message from ASPCA Learn that will allow you to complete the registration process.

Click on the first hyperlink in the email that is not your email address/user name.

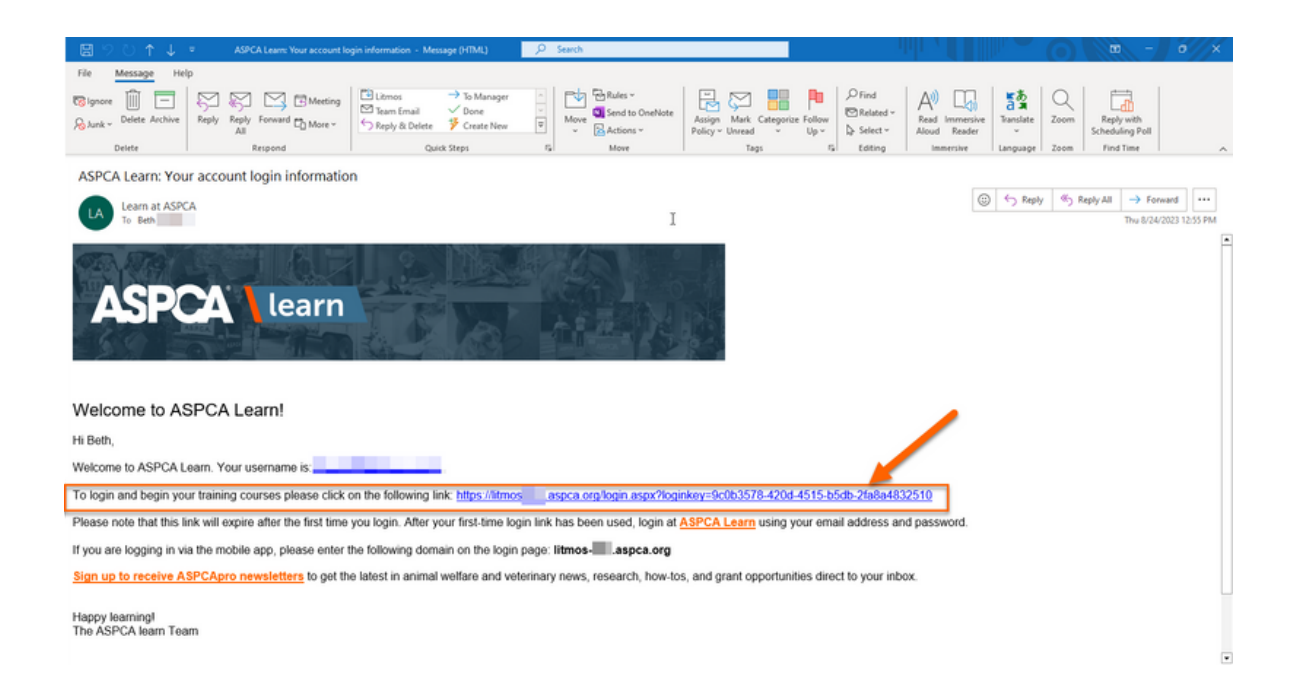

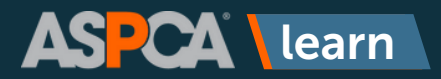

You will be brought to a page that will allow you to create your password and complete your learner profile. Please complete as much information as possible, especially if you plan to take any courses for Continuing Education credit.

Once you have filled in your information, click **Continue**.

| Hello,                                                                                                    |                                   |
|----------------------------------------------------------------------------------------------------|-----------------------------------|
| 1. Confirm your name                                                                                         | I agree to the Terms & Conditions |
| Please make sure that we have your first and last names correct. First Name*                                 | Continue                          |
| Let Vere*                                                                                                    |                                   |
|                                                                                                    |                                   |
| 2. Create a password                                                                                         |                                   |
| Next thre you ligh you will use the following username and password                                          |                                   |
| Userane                                                                                                    |                                   |
| Password*                                                                                                    |                                   |
| Passord nut crazic 1 uppr case, 1 lower case, 1 nutter, 1 special character, 8 churacters Conferm cassacreft |                                   |
| Contra parameter                                                                                             |                                   |
| Garden pro Januario e presente e queri                                                                       |                                   |
| 3. Additional information                                                                                    |                                   |
| Time zone                                                                                                    |                                   |
| (UTC-05:00) Eastern Time (US & Canada)                                                                       |                                   |
| Language<br>Forlich                                                                                          |                                   |
| Date format                                                                                                  |                                   |
| MM00YYYY *                                                                                                   |                                   |
| Company                                                                                                    |                                   |
| Tfe                                                                                                    |                                   |
|                                                                                                    |                                   |
| Ensi                                                                                                    |                                   |
| Webste                                                                                                    |                                   |
| Address                                                                                                    |                                   |
| SeretL                                                                                                    |                                   |
| Sound                                                                                                    |                                   |
| oy                                                                                                    |                                   |
| State / Province                                                                                             |                                   |
| Zp Cxde                                                                                                    |                                   |
| Country                                                                                                    |                                   |
| Wox Prove                                                                                                    |                                   |
|                                                                                                    |                                   |
| Mobile Phone                                                                                                 |                                   |
| Bipe                                                                                                    |                                   |
| hter                                                                                                    |                                   |
| Job Title (External Learner)                                                                                 |                                   |
| Select an Option                                                                                             |                                   |
| Hire Date                                                                                                    |                                   |
| Organization (Butemal Learners)                                                                              |                                   |
| Linit 255 characters                                                                                         |                                   |
|                                                                                                    |                                   |

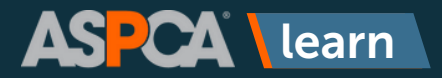

4

You will be brought to the homepage of ASPCA Learn. Click the **X** to close out of the welcome message and begin browsing.

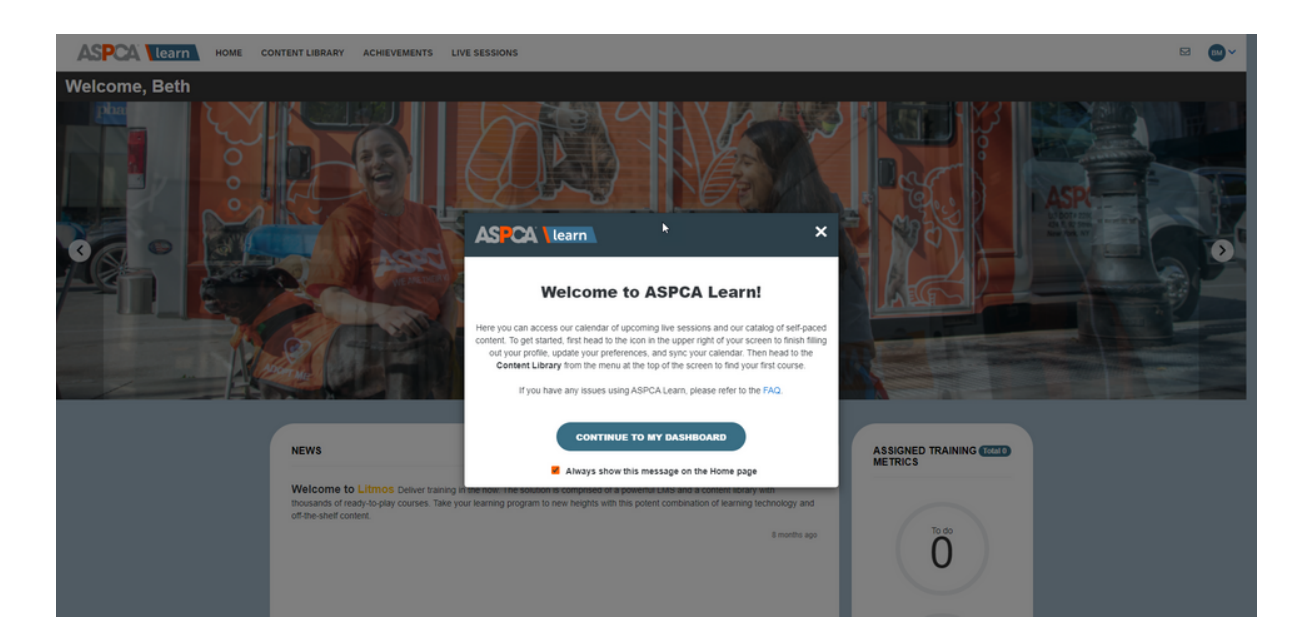

For questions or additional help, please reach out to learn@aspca.org.